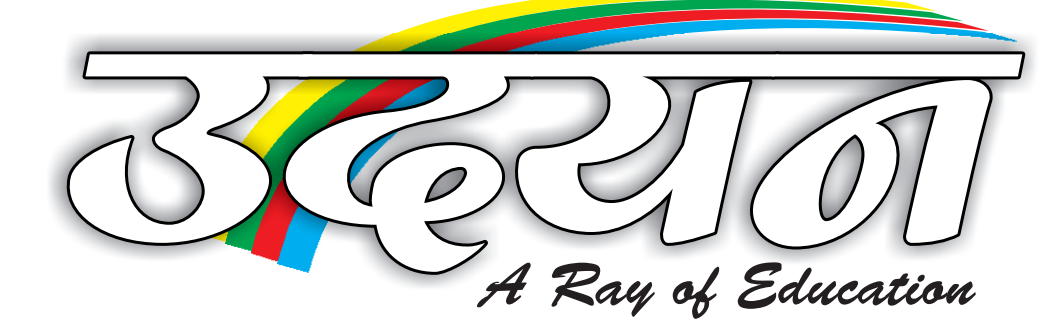

Presents

# **Micro Soft** Word

Student Name : \_\_\_\_\_ **Batch** Time

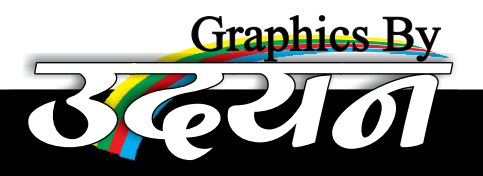

# MICRO SOFT WORD

## MS Office-2003

<u>MS-Office</u>: </u>gक World Famous Package है, जिसमें सभी प्रकार के Office Work (जैसे - Document Preparation, Presentation, Data Base File, Web Page तथा Website Creation etc) सफलतापूर्वक किये जाते है। इसके अंतर्गत निम्न Elements हो सकते है - MS-Word, MS-Excel, MS-PowerPoint, FrontPage, MS-Access आदि

शबसे पहले MS-Office, MS Dos (Microsoft Disc Operating System) के अंतर्जत Word Star तथा Lotus जैसे Software के रूप में आया था, फिर Word 5.0, Excel आदि के रूप में सन् 1995 Windows Operating System के लिये बनाया गया। Office 1997 के रूप में MS-Access तथा PowerPoint के साथ Introduce किया गया। सन् 2000 में FrontPage तथा Outlook जोड़ा गया। सन् 2003 मे इन सभी Software के Features मे बढ़ोत्तरी की गयी। सन् 2007 में इसका भव्य रूप प्रस्तुत कियागया।

इन सभी Software में से हम मुख्य रूप से तीन Software को विस्तार में पढ़ेंगे।

## M.S. Word 2003

MS-Word विश्व में उपयोग किये जाने वाले Word Processor में First Position प२ है। इसके अंतर्गत किसी भी प्रकार के Letter, Application, Graphics, Table तथा Merged Document आदि को आसानी से बनाया जाता है। इसके अलावा कुछ Feature जैसे- Letter and Envelope, Table, File Password Protection, Multi-Column, Drop-Cap, Text Box आदि इसे और अधिक महत्वपूर्ण बनाते है।

जब हम MS-Word 2003 को Start करते है तो इसकी प्रारम्भिक Screen पर निम्न Element दिखाई देते है:-

#### <u> Title Bar –</u>

Title Bar पर Window का नाम तथा Working File का नाम दिखायी देता है। इस पर तीन Button होते हैं, Minimize Button, Maximize Button, Close Button. इसके साध-2 Control Menu Icon भी होता है। इस पर Double Click करने से विण्डो को Maximize Or Restore किया जाता है। यह Window में सबसे पहला बार

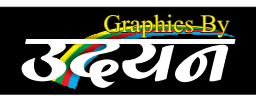

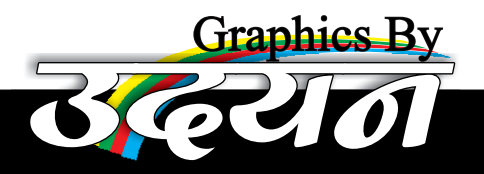

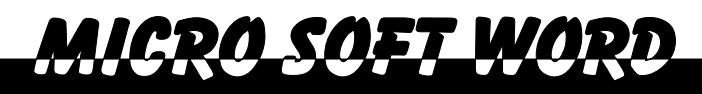

होता है।

#### <u>Control Menu Icon –</u>

Title Bar के Left Corner में उपस्थित वह Icon जिस पर Click करने से एक Menu, Open होता है, जिसमें Restore, Maximize Button, Minimize Button, Size, Close आदि Option उपलब्ध होते है, Control Menu Icon कहलाते है। इसे Alt+Space Bar से Open किया जाता है। इस Menu को Control Menu कहते है।

#### <u> Minimize Button –</u>

Title Bar के Right Corner पर उपस्थित तीन बटन Minimize, Maximize, Close Button होते है, Minimize Button पर Double Click करने पर Window इतनी छोटी हो जाती है कि वह केवल Task Bar पर दिखाई देती है।

 $\underline{Shortcut:} Alt + Space Bar, N$ 

#### <u> Maximize Button –</u>

दूशरा Button, Maximize Button कहलाता है। इस पर Double Click करने से Windows, Screen के बराबर Enlarge हो जाती है। Enlarge होने पर यह बटन Restore Button में परिवर्तित हो जाता है, इस पर Click करने पर Window पहले की अवस्था में पहुँच जाती है।

Shortcut: Alt + Space Bar, X

#### Close Button -

तीसरा और आखिरी Button, Close Button होता है, जिससे Window Close हो जाती है।

```
Shortcut: Alt+F4/ Alt+E, X/ Alt+Space Bar, C
```

#### Menu Bar -

Title Bar के Just नीचे उपस्थित वह Bar जिसमें कई सारे Menu (Set Of Command) की List हाती हैं। जैसे- FILE, EDIT, VIEW इसे Activate करने के लिये F10 का उपयोग अथवा Alt के साथ UNDERLINED Character का उपयोग करते है।

#### <u>Tool bar –</u>

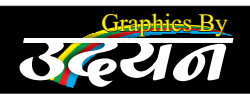

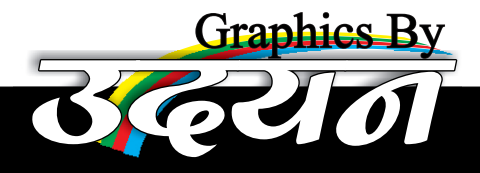

Office 2000 तक 18 Tool Bar Use होते हैं। एक Tool Bar पर एक ही तरह के कामों के लिये कई शारे Options, Icon के रूप में हाते हैं। कुछ Default Tool Bar निम्न है -

CDU CUEL MUD

(1) Standard Toolbar (2) Formatting Toolbar(3) Drawing Toolbar **Ruler** –

इसका उपयोग Measurement के लिये करते है, इसके द्वारा Indentation, Margin, Tab Stop Setting आदिको Set Or Change करते है। ये दो प्रकार के होते हैं।

(1) Horizontal Ruler (2) Vertical Ruler

#### <u> Scroll Bar —</u>

Windows के Contents को Left-Right, Right-Left, Up-Down, Down-Up आदि करने के लिये उपयोग करते है ये दो प्रकार के होते है।

(1) Horizontal Scroll Bar (2) Vertical Scroll Bar

#### Document Navigator –

Vertical Scroll Bar के Just नीचे एक छोटा गोल 3D-Button होता है। इसके द्वारा Document में उपस्थित विभिन्न Elements जैसे- Table, Footnote, Endnote, Comment, Figure etc. पर आसानी से पहुँचा जा सकता है।

#### Views Button –

Horizontal Scroll Bar के Left Side में उपस्थित 4 Button, Views Bottom कहलाते हैं। इनके द्वारा Normal View, Print Layout View, Outline View, Web Layout View देखो जा सकते है।

#### <u>Status Bar –</u>

Horizontal Scrollbar के Just नीचे उपस्थित वह Bar जिस पर Document से सम्बन्धित विभिन्न Information दिखाई देते हैं। Page Number, Line Number, Section Number, Number Of Page, Caps Lock, Scroll Lock की स्थिति आदि।

### Some Important Terms

#### Word Wrap –

जब Typing करते समय एक Line Complete हो जाती है, तब Cursor अञली Line में Automatically पहुँच जाता है। यह Process, Word Wrapping कहलाती है

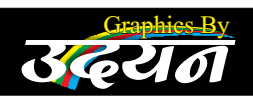

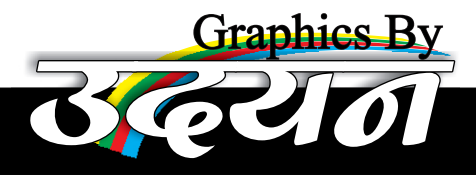

# MICRO SOFT WOR

तथा यह Feature, Word Wrap कहलाती है।

#### <u>Selection Bar –</u>

Printed Layout में Page के Left Side के Margins Area को Selection Bar कहा जाता है। इस पर Single Click करने में एक Line Double Click करने पर Paragraph तथा Triple Click करने से पूरा Document Select होता है।

#### Office Assistant –

जब हम Help लेते हैं, तब एक Pattern - Cat, Dog या Old Man की तरह दिखाई देता है। इसे Office Assistant कहा जाता है। यह Word से सम्बन्धित सभी प्रकार के Question के Answer देता है। समय-समय पर Tips और Tricks भी देता है।

#### Menu Bar of MS-Word

MS-Word के Menu Bar प२१ Menu Display होते है। ये निम्न प्रकार है:-

#### **File Menu**

<u>New –</u> नया Document बनाया जाता है। <u>Shortcut:</u> Ctrl + N

<u>Open –</u> पहले से बने हुये document को open किया जाता है। <u>Shortcut :</u> Ctrl+O

<u>Save –</u> नई File को New Name से Save किया जाता है। <u>Shortcut :</u> Ctrl + S

Close – वर्तमान डॉक्यूमेंट को बन्द किया जाता है। Shift के शाश शभी Documents को एक शाश Close करते है।

<u>Shortcut:</u>Ctrl+W

<u>Save As Web Page –</u> Active document को Web page की तरह save किया जाता है। वह H.T.M.L.(Hyper markup language) formula मे होता है।

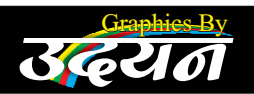

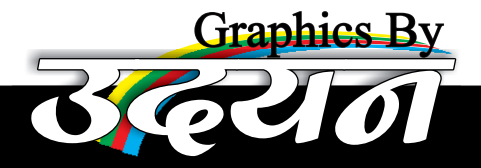

<u>Version</u> – Active Document को Complete करने के पश्चात Day-by-Day Version बनाते हैं। और जरूरत पड़ने पर किसी Particular Version को Open कर सकते है।

ICRO\_SOFT\_WOR

<u>Page Setup</u> – इसके अंतर्गत पीछे Page का Size, Margin, Layout, Header, Footer, Border, Line Number, Section-Break आदि को Set या Change किया जाता है।

Print Preview – Document को Print करने से पहले का View देखा जाता है कि File Print होने के बाद Page पर किस तरह दिखाई देशी।

<u>Print</u> – इशके द्वारा Active Page को, Range of pages को, Complete Document को, किसी Particular Printer के द्वारा Print किया जाता है।

<u>Property</u> – इसके अंतर्गत Active File के बारे में Information जैसे - Author, Manager, Company, Subject, Number Of Page, Number Of Paragraph आदि Set Or Change किया जाता है।

File Search – इसके अंतर्गत Word से सम्बन्धित किसी भी File को Search किया जा सकता है।

Print Page Preview – Active Document को किशी भी web browser पर देखा जा सकता है। कि वह web page पर कैशा दिखेगा।

<u>Send to –</u> Active Document को e-mail, Fax किया जा शकता है। My Document में, Desktop पर पहुचांया जा शकता है।

Exit - MS-Word को बंद कर दिया जाता है।

#### Edit Menu

<u>Undo –</u> किये शये कार्यों को Undone किया जाता है। <u>Shortcut:</u> Ctrl+Z

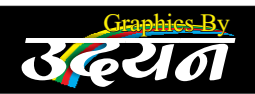

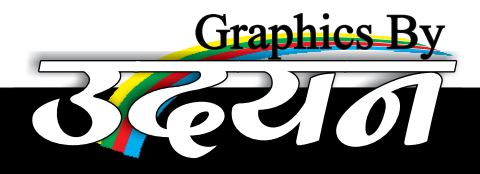

<u>Redo –</u> Undo किये शये कार्यों को फि२ से वापस लाया जाता है। <u>Shortcut :</u> Ctrl+Y

Repeat – जब कोई कार्य को फि२ से क२ना चाहते है तब Repeat का उपयोग क२ते है। Shortcut: Ctrl+Y

<u>CDN SNET WN</u>

<u>Cut –</u> Selected Text / Object को Buffer Memory में २खा जाता है, Or Selected, Elements को मिटा क२ बफ२ मेमोरी में २ख दिया जाता है तथा इस Buffer Memory के Contents को वापस प्राप्त क२ने के लिये Paste किया जाता है।

**Shortcut :** Ctrl+X

<u>Note –</u> Buffer Memory, Temporary Storage Place होता है जहाँ Cut अशवा Copied Data को २२वाा जाता है। यह Data तब तक Store २हता है जब तक कोई और Data, Cut अशवा Copy न किया जाये।

<u>Copy –</u> Selected Text, Object को मिटाये बिना Buffer Memory मे Store किया जाता है। <u>Shortcut:</u> Ctrl+C

<u>Paste –</u> Cut Or Copied Data को Buffer Memory में वापस प्राप्त किया जाता है। <u>Shortcut :</u> Ctrl + V

<u>Paste Special –</u> जब हम किशी अन्य Application Software शै कोई Data Copy क२ Current Document में लाना चाहते हैं। जब Paste Special का उपयोग विभिन्न तरीकों शे किया जाता है। जैसे- Word Document, Format (Show As Icon), Picture, Formatted, Unformatted, Link Etc.

<u>Paste as Hyperlink</u> – किन्ही दो Document में एक Document के Data को Copy कर दूसरे Document में Hyperlink की तरह Paste किया जाता है, ताकि Pasted Link पर Click करने से Source Document Open हो सके।

<u>Select all –</u> पूरे Document को Select किया जाता है। <u>Shortcut :</u> Ctrl+A

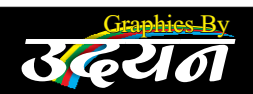

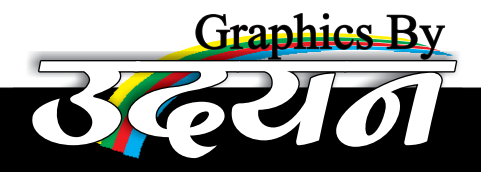

<u>Clear (Delete)</u> – Selected Text, Object को Format अशवा Without Format श्री Delete किया जाता है।

<u>CRA SAFT WAR</u>

<u>Find –</u> किसी Text, Format को Search किया जाता है। <u>Shortcut :</u> Ctrl+E

<u>Replace –</u> किसी search किये शये Text, Format को किसी अन्य Text Or Format से Replace किया जाता है। <u>Shortcut :</u> Ctrl+H

<u>GoTo –</u> किशी Paste, Line, Section, Comma, Footnote, Endnote, Figure, Book Mark आदि पर आशानी शे पहुँचा जा शकता है। Shortcut: Ctrl+G

Link – Paste Special से Link की तरह Paste करने पर यह Option Highlight होता है। तथा इसके द्वारा Active Document में अन्य डॉक्यूमेन्ट से पेस्ट किये गये डाटा की लिंक्स को देखा जा सकता है। लिंक्स को ओपन और अपडेट किया जा सकता है।

Object - Select Object को Edit अथवा Open किया जाता है।

#### View Menu

<u>Normal View</u> – Active document को आसानी से Fress करने के लिये Normal View का Use किया जाता है। इसमें Page Breaks, Margins, Indentation Page Border आदि कई सारे Page Element दिखाई नही देते है। यह Word की Default View होती है।

Shortcut: Alt+Ctrl+N

<u>Web Layout view</u> – Current Document को देखा जा सकता है, कि वह Web Browser पर कैसा दिखायी देगा।

Print Layout View – इस View को WYSWYG (What you see in what you get) होती है। इसके अंतर्गत सभी Page Element जैसे - Page Border, Indentation, Page Breaks, Section Break, Column Break Etc. दिखाया देते है। Shortcut:Alt+Ctrl+P

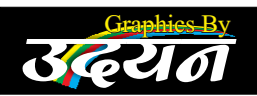

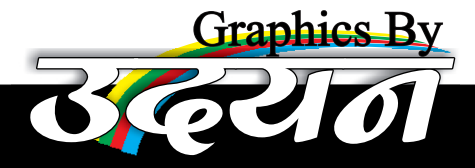

Reading Layout – इस View का प्रयोग फाइल के Contents को Reading करने हेतु किया जाता है। इस View में यूजर अपने अनुसार फाइल के Contents को Zoom In, Zoom Out कर सकता है।

ICON SAFT WAD

Outline View – इस View के अंतर्गत Heading को Promote Or Demote किया जाता है। Sub-Document को बनाया व मिटाया जा सकता है। इसके अनावा किसी Sub Document. को Insert, Expand, Collapse Lock, Unlock आदि भी किया जा सकता है।

Shortcut:Alt+Ctrl+O

Ruler - Show या Hide किया जा सकता है।

Document Map – Outline View के द्वारा बनाई गयी सभी Heading, Subheading को Separate Pane में देखा जा सकता है।

<u>Header And Footer –</u> Document के प्रत्येक Page प२ किसी Information को Page के ऊप२ व नीचे Set Or Change किया जा सकता है।

Comment – Insert की शयी Comment को दे जा सकता है।

<u>Footnote and Endnote –</u> Insert किये शयै Footnote And Endnote को देखा जा सकता है।

Zoom – Page के Contents को 10% - 500% तक देखा जा सकता है। इसके साध-साथ Full Page, Two Page, Text Width आदि के आधार पर भी Document. को देखा जा सकता है।

Full Screen – Screen के Maximum Area से Windows के Contents को देखा जा सकता है। सभी Tool Bar को Hide किया जा सकता है।

**Thumbnail —** Document में उपस्थित सभी Page को छोटे आकार में Screen के Left Side में Separate Pane में देखा जा सकता है।

<u>Task Pane -</u> किसी Particular कार्य को करने के लिये Windows के Right Side मे उक Pane दिखाई देता है, जिसे Show या Hide किया जा सकता है।

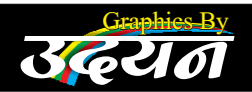

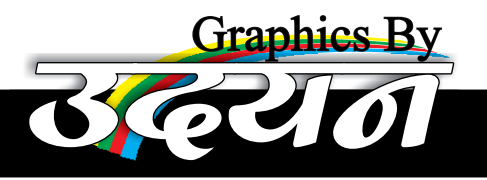

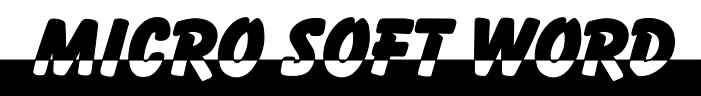

**Shortcut**: Ctrl+F1

<u>**Tool bar –**</u> word में उपस्थित किसी भी Toolbar को Show या Hide किया जा सकता है।

#### Insert Menu

**Break –** इसके ब्राश Page Break, Section Break तथा Column Break Insert किये जा सकते है।

<u>Data and Time –</u> Cursor की Current Position पर विभिन्न Styles मे Date Or Time Insert किये जा सकते है।

<u>Symbol –</u> Keyboard पर अनुपस्थित विभिन्न Character or Symbols को Cursor की Current Position पर Insert किया जा सकता है।

<u>Page Number –</u> Page के Header, Footer में Left, Right Center, Inside Or Outside प२ Page Number Insert किया जा सकता है।

Auto Text – इसके द्वारा भी Text Entries Insert (Static) की जाती है।

Field – इसके द्वारा भी Text Entries Insert की जाती है। लेकिन ये Text Entries Dynamic होती है।

<u>Comment –</u> Selected Word Or Phrase के लिये एक Description Type किया जा शकता है। जिसे Document में Separate रूप में Print किया जा शकता है।

Footnote - यह Comment की तरह होते हैं, लेकिन इन्हे Page के नीचे (Foot Note) तथा Document के अन्त में Print कर सकते हैं

<u>Caption –</u> किशी Table, Figure, Picture, Formula आदि के लिये Item Number दिया जा शकता है।

Cross Reference – Insert किये शये Caption के आधार पर किसी भी Item पर पहुँचा जा सकता है।

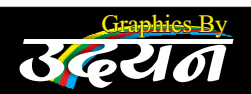

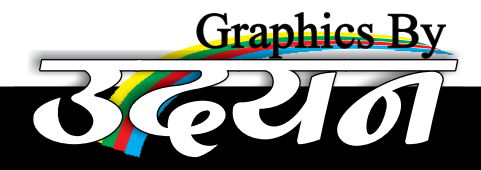

<u>Picture –</u> इसके द्वारा Clip Art, Word Art, Auto Shapes तथा किसी Picture को Insert किया जाता है।

<u>ICRA SAET WAR</u>

<u>File –</u> पहले से बनी हुयी किसी File को Active Document में Insert किया जा सकता है।

<u>Diagram –</u> इसके द्वारा विभिन्न Diagram, Organization Chart, Cycle Diagram, Radial Diagram, Pyramid Diagram, Venn Diagram, Target Diagram बनाये जा सकते है।

Text box - Text Box Insert किया जा सकता है।

<u>Object –</u> किसी भी Application Software के Elements को Insert किया जा सकता है।

Bookmark – Document में उपस्थित किशी Page पर किशी Particular स्थान को एक नाम दे दिया जाता है। जिशे Book Mark कहते है, जहां GoTo शे पहुँचा जा शकता है।

Hyperlink – Selected Word से किसी अन्य File को जोड़ा जा सकता है।

#### Format Menu

Font – Selected Text के Font Type, Size, Style, Color, Character, Formatting, Text, Spacing, Text Position, Text Scaling, Text Effect आदि को set or change किया जा शकता है।

Ctrl+D

Paragraph – Selected Paragraph के Element (Left, Right, 1st Line, Hanging), Special, Indent, Spacing, Line Spacing, Before And After, Line And Page Breaks आदि को Set Or Change किया जाता है। Line Or Page Break मे Window Often Control, Keep With Text, Keep Line Together, Page Break Before, Suppress Line Number Or Don't Hyphenate आदि Option होते है।

**Bullets and Numbering** – Selected Paragraph पर Line Number, Bullet Of

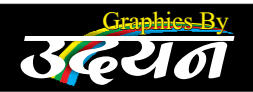

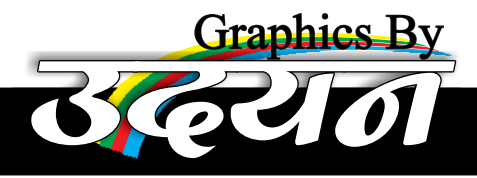

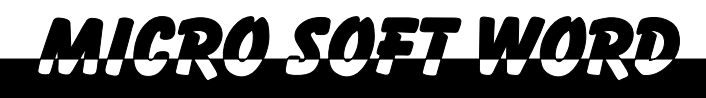

List तथा Outline Number Apply किये जा सकते है।

Borders and Shading – Selected Paragraph पर Active Page पर Border Apply किया जा शकता है। तथा Shaded Color, Set किया जा शकता है।

Column – News Paper Style में कई शारे Column बनाये जा सकते है।

<u>**Tabs –**</u> इसके ब्राश Active Document में Tab Stapes Set Or Change किये जाते हैं ये Tab Stop, Left, Right, Center, Bar, Decimal हो सकते हैं।

Drop cap – Paragraph के पहले Character को अशवा Set Of Character को दो या दो शे अधिक Line के बराबर बड़ा किया जा सकता है।

<u>Text Direction –</u> Text Box में लिखो Contents की Direction को बदला जा शकता है। जैसे – Top to Bottom, Bottom to Top, Left To Right

<u>Change case –</u> Selected Font के Case को Change किया जाता है। जैसे- Proper, Case, Upper, Case, Title Case, Lower Case, Center Case, Toggle Case.

<u>Themes</u> – इशके अंतर्भत Web Pages की Themes Document के Page पर Apply की जाती है। Apply की गयी Themes, Web Layout View मे दिखायी देती है।

<u>Background</u> – Document के Pages पर Single Color, Double Color, Present, Texture, Patterns, Pictures आदि को Background के रूप में Apply किया जाता है।

<u>Note –</u> Background Print नही होता है।

Frame – Web Pages पर एक से अधिक Docuent को एक साथ देखने के लिये Page को कई आगों में बॉट दिया जाता है। इस प्रत्येक आग को Frame कहते हैं

<u>Style –</u> पहले से बनी हुयी Paragraph Style, Selected Paragraph प२ Apply की जा सकती है। New Paragraph Style बनाई जा सकती है। और पुरानी Style मे Change किया जा सकता है।

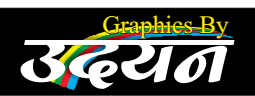

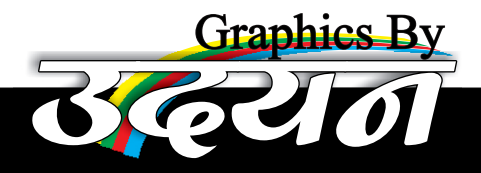

<u>Reveal Formatting –</u> Selected Content पर Apply की शयी Formatting को देखा जा सकता है।

<u>ICROLSOET\_MOR</u>

<u>Object –</u> Selected Object के लिये Foreground, Color, Background Color, Line Color, Line Width, Line Style, Object का Size, Wrapping Option आदि को Set Or Change किया जा शकता है।

#### <u>Tool Menu</u>

Spelling and Grammar – इसके अंतर्गत Active Document में उपस्थित Spelling और Grammatical Mistakes को दिखाता है। और उन्हें सही करने के लिये Suggestions Provide करता है।

Language – इसके अंतर्गत Document में उपलब्ध किये लाने वाले शुझाव के लिये Language को Set Or Change किया जाता है। Selected Word के लिये Antonyms or Synonyms देखे जा सकते है और Hyphenation Apply किया जा सकता है।

Auto Correct – इसके अंतर्गत जलत Spelling को सही किया जाता है। Sentence के पहले अक्षर को, दिन के नामों के पहले अक्षर को, Capital Word में आने वाली जलती को अपने आप सही किया जा सकता है।

Auto Summarize – इसके अंतर्गत Document की Summary को 10%, 20%, 25%, 50%, 75%, 100 word, 250 Word आदि में देखा जा सकता है।

Protection – Document के Contents को एक Password के ब्राश २खा जा शकता है ताकि कोई दूशरा User Document में कोई परिवर्तन न कर शके।

Track change – इसके अंतर्गत File को Save करने के पश्चात होने वाले सभी परिवर्तन को Highlight किया जा सकता है। और बाद में किये गये परिवर्तन को Accept और Reject किया जाता है।

Compare and merge Document – किन्ही दो Document को Compare किया जा सकता है। और दोनो के Contents को मिलाकर एक Document बनाया जाता है।

Letter Wizard – किसी भी प्रकार के Letter को Step By Step सूचना देते हुये

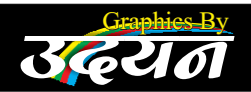

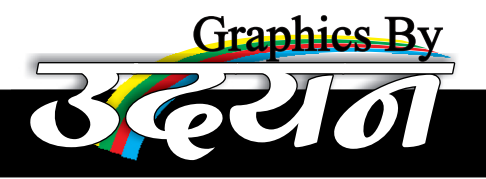

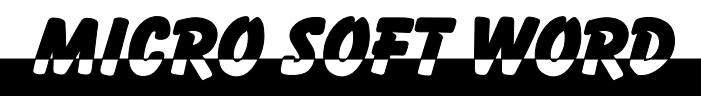

आसानी से बनाया जा सकता है।

<u>Labels and Envelopes</u> इसके अंतर्गत Labels and Envelopes Create किये जाते है।

Mail merge – इसके अंतर्गत एक Data File को एक Letter File के साथ Merge किया जाता है, ताकि Data File के प्रत्येक Record को Letter File के साथ Use किया जा सके।

Merge Document – Track Change किये शये दो Shared Document को आपस मे Compare किया जाता है।

Macro - इसके अंतर्गत कई सारी Commands को एक नाम से Save (Record) कर सकते है और आवश्कतानुसार उपयोग में ला सकते है।

Customize – इसके अंतर्गत किसी Toolbar को बनाया/मिटाया जा सकता है। Rename, Show, Hide किया जा सकता है। Commands / Menu, Add या Remove किये जाते है। इसके साध-साध Toolbar के Icon को Large / Small किया जाता है। Shortcut Key, Screen Tip आदिको देखा जा सकता है।

Option – M.S. Word से सम्बन्धित सभी प्रकार की Setting Set Or Change की जा सकती है।

#### **Tables Menu**

Row table – इस Option को Choose करते ही एक Pencil दिखाई देती है। जिससे हम अपनी इच्छानुसार Table Design कर सकते है।

Insert - इसके अंतर्गत Table, Row, Column और Cell Insert की जा सकती है।

<u>Delete –</u> Row, Column, Cell Or Table को Delete किया जाता है।

<u>Select –</u> Row, Column, Cell or Table, Select की जा सकती है।

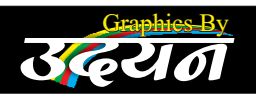

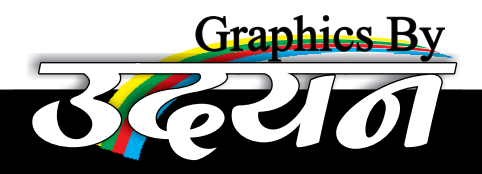

<u>Split cell –</u> Active cell को दो या दो से अधिक Rows या Column में बॉटा जा सकता है।

ican saft war

Merge cell – दो या दो से अधिक Cell को मिलाकर Single Cell मे Change किया जा सकता है।

Split Table – Current Row में Table को दो भागों मे बॉटा जाता है।

Auto Format – पहले शे बनी हुयी कल२ Style Active Table प२ Apply की जाती है।

Auto fit – इसके अंतर्गत Table के Content को Auto Fit बनाया जाता है। Contents के आधार पर, समान Column के आधार पर, समान Row के आधार पर।

Heading Rows Repeat – Selected Top Most Rows को प्रत्येक Page पर Repeat किया जा शकता है। Note – Table को एक page शेबड़ा लेना चाहिए।

Convert – Table के Contents को किशी Field के आधार पर बढ़ते या घटते क्रम में Arrange किया जाता है।

Formula – Table के Contents पर Formula Set किये जा सकते हैं जैसे Add, Average, Max, Min आदि।

<u>Table Properties</u> – इसके अंतर्गत Table or Table के Contents के Element को Set Or Change किया जाता है।

#### Windows Menu

New - Same Contents से नई Window प्राप्त की जाती है।

**Spilt –** Active Window को दो भागो में बॉटा जाता है ताकि दो अलग-अलग Content को एक साथ देखा जा सके।

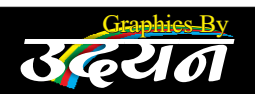

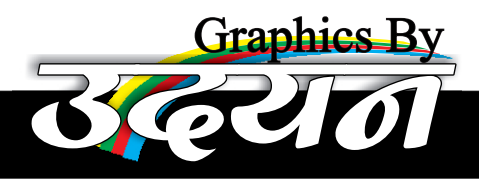

Arrange – अभी Opened Windows को Cascade, Title, Horizontally, Vertically Arrange किया जाता है।

ICRO SOFT WOR

#### <u>Help Menu</u>

Help – किशी Particular Topic पर Help प्राप्त की जाती है।

<u>Show / Hide office Assistant –</u> Office Assistant Show या Hide किया जा शकता है।

<u>What's This –</u> जब इस Option को Choose करते है, तब एक? (Question Mark) Appear होता है।, जिसे Windows के किसी Element पर Click करने से Element के बारे में Help प्राप्त होती है।

| <b>KEYS FOR</b> | WORKIN | <u>G WITH DO</u> | <b>CUMENTS</b> |
|-----------------|--------|------------------|----------------|
|                 |        |                  |                |

| То                                            | Press      |            |
|-----------------------------------------------|------------|------------|
| Create a new document                         | CTRL+N     |            |
| Open a document                               | CTRL+O     |            |
| Close a document                              | CTRL+W     |            |
| Split a document                              | ALT+CTRL+  | S          |
| Save a document                               | CTRL+S     |            |
| Quit Word                                     | ALT+F4     |            |
| Find text, formatting, and special items      | CTRL+F     |            |
| Repeat find                                   | ALT+CTRL+  | Y          |
| Replace text, specific formatting, and specia | al items   | CTRL+H     |
| Go to a page, bookmark, footnote, table, con  | mment,     | CTRL+G     |
| graphic, or other location                    |            |            |
| Go back to a page, bookmark, footnote, tabl   | le,        | ALT+CTRL+Z |
| comment, graphic, or other location           |            |            |
| Browse a document                             | ALT+CTRL+  | HOME       |
| Cancel an action                              | ESC        |            |
| Undo an action                                | CTRL+Z     |            |
| Redo or repeat an action                      | CTRL+Y     |            |
| Switch to page layout view                    | ALT+CTRL+  | Р          |
| Switch to outline view                        | ALT+CTRL+  | 0          |
| Switch to normal view                         | ALT+CTRL+  | Ν          |
| Move between a master document and its s      | ubdocument | s CTRL+\   |
| Change the font                               | CTRL+SHIF  | Γ+F        |
| Change the font size                          | CTRL+SHIF  | Γ+P        |
| Increase the font size                        | CTRL+SHIF  | Γ+>        |

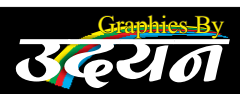

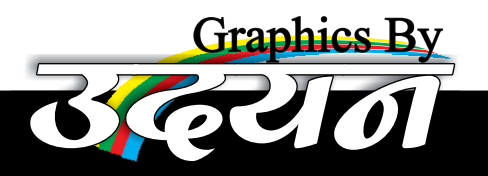

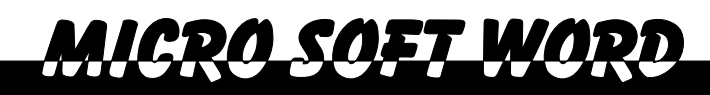

Decrease the font size Increase the font size by 1 point Decrease the font size by 1 point Change the formatting of Change the case of letters Format letters as all capitals Apply bold formatting Apply an underline Underline words but not spaces Double-underline text Apply hidden text formatting Apply italic formatting Format letters as small capitals Apply subscript formatting (automatic spacing) Apply superscript formatting (automatic spacing) CTRL+SHIFT+PLUS SIGN **Remove manual character formatting** Change the selection to Symbol font **Display nonprinting characters Review text formatting** 

Copy formats Paste formats Single-space lines **Double-space lines** Set 1.5-line spacing Center a paragraph Justify a paragraph Left align a paragraph Right align a paragraph Indent a paragraph from the left Remove a paragraph indent from the left Create a hanging indent Reduce a hanging indent Remove paragraph formatting Apply a style Start AutoFormat Apply the Normal style Apply the Heading 1 style Apply the Heading 2 style Apply the Heading 3 style Apply the List style Keys for editing and moving text and graphics То

Delete one character to the left Delete one word to the left Delete one character to the right Delete one word to the right Cut selected text to the Clipboard Undo the last action

CTRL+SHIFT+< CTRL+1 CTRL+[ CTRL+D SHIFT+F3 CTRL+SHIFT+A CTRL+B CTRL+U CTRL+SHIFT+W CTRL+SHIFT+D CTRL+SHIFT+H CTRL+I CTRL+SHIFT+K CTRL+EQUAL SIGN CTRL+SPACEBAR CTRL+SHIFT+Q CTRL+SHIFT+\* (asterisk) SHIFT+F1 (then click the text whose formatting you want to review) CTRL+SHIFT+C CTRL+SHIFT+V CTRL+1 CTRL+2 CTRL+5 CTRL+E CTRL+J CTRL+L CTRL+R CTRL+M CTRL+SHIFT+M CTRL+T CTRL+SHIFT+T CTRL+Q CTRL+SHIFT+S ALT+CTRL+K CTRL+SHIFT+N ALT+CTRL+1 ALT+CTRL+2 ALT+CTRL+3

CTRL+SHIFT+L Press

BACKSPACE CTRL+BACKSPACE DELETE CTRL+DELETE CTRL+X CTRL+Z

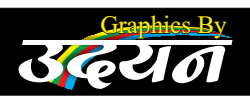

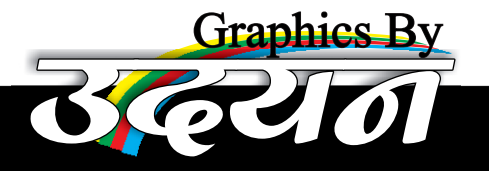

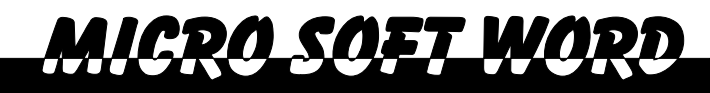

Cut to the Spike Copy text or graphics Move text or graphics press ENTER) Create AutoText Paste the Clipboard contents Paste the Spike contents A line break A page break A column break An optional hyphen A non breaking hyphen A non breaking space The copyright symbol The registered trademark symbol The trademark symbol An ellipsis

CTRL+F3 CTRL+C F2 (then move the insertion point and

ALT+F3 CTRL+V CTRL+SHIFT+F3 SHIFT+ENTER CTRL+ENTER CTRL+SHIFT+ENTER CTRL+SHIFT+ENTER CTRL+SHIFT+SPACEBAR ALT+CTRL+C ALT+CTRL+C ALT+CTRL+T ALT+CTRL+Period

#### **Select text and graphics**

Select text by holding down SHIFT and pressing the key that moves the insertion point.

To extend a selection One character to the right One character to the left To the end of a word To the beginning of a word To the end of a line To the beginning of a line One line down One line up To the end of a paragraph To the beginning of a paragraph One screen down One screen up To the end of a window To the beginning of a document To include the entire document To a vertical block of text and then use the arrow keys; press ESC to cancel selection mode To a specific location in a document selection mode

Press SHIFT+RIGHT ARROW SHIFT+LEFT ARROW CTRL+SHIFT+RIGHT ARROW CTRL+SHIFT+LEFT ARROW SHIFT+END SHIFT+HOME SHIFT+DOWN ARROW SHIFT+UP ARROW CTRL+SHIFT+DOWN ARROW CTRL+SHIFT+UP ARROW SHIFT+PAGE DOWN SHIFT+PAGE UP ALT+CTRL+PAGE DOWN **CTRL+SHIFT+HOME** CTRL+A CTRL+SHIFT+F8,

F8+arrow keys; press ESC to cancel

|--|

To Select the next cell's contents Select the preceding cell's contents Extend a selection to adjacent cells key repeatedly Press TAB SHIFT+TAB Hold down SHIFT and press an arrow

Select a column Click in the column's top or bottom cell. Hold down SHIFT and

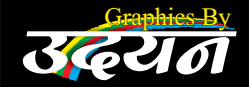

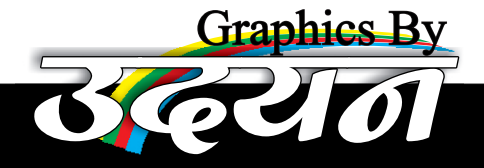

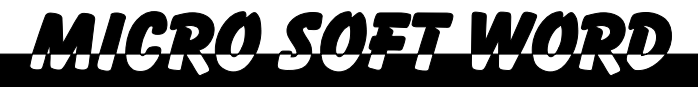

#### press the UP ARROW or DOWN ARROW key repeatedly

Extend a selection (or block)

Reduce the selection size Select an entire table

CTRL+SHIFT+F8, and then use the arrow keys; press ESC to cancel selection mode SHIFT+F8 ALT+5 on the numeric keypad

Move the insertion point

To move One character to the left One character to the right One word to the left One word to the right One paragraph up One paragraph down One cell to the left (in a table) One cell to the right (in a table) Up one line Down one line To the end of a line To the beginning of a line To the top of the window To the end of the window Up one screen (scrolling) Down one screen (scrolling) To the top of the next page To the top of the previous page To the end of a document To the beginning of a document To a previous revision

Press **LEFT ARROW RIGHT ARROW** CTRL+LEFT ARROW **CTRL+RIGHT ARROW CTRL+UP ARROW CTRL+DOWN ARROW** SHIFT+TAB TAB UP ARROW **DOWN ARROW** END HOME ALT+CTRL+PAGE UP ALT+CTRL+PAGE DOWN PAGE UP PAGE DOWN **CTRL+PAGE DOWN CTRL+PAGE UP** CTRL+END **CTRL+HOME** SHIFT+F5

To the location of the insertion point when the document was last closed

SHIFT+F5

SHIFT+TAB

ALT+HOME

ALT+END ALT+PAGE UP

TAB

Press

**ALT+PAGE DOWN** 

#### Move around in a table

In a table, to move to the Next cell in a row Previous cell in a row First cell in a row Last cell in a row First cell in a column Last cell in a column Previous row Next row

UP ARROW DOWN ARROW <u>Insert paragraphs and tab characters in a table</u> Press in a cell Dress CTRL+TAB

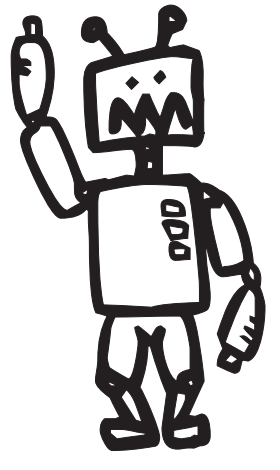

To insert New paragraphs in a cell Tab characters in a cell

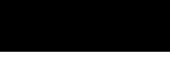